# FICHE MÉTHODE : FAIRE UNE PRÉSENTATION INTERACTIVE AVEC GENIALLY

#### 1/Présentation de genialla

Genially est un site proposant de créer des présentations en ligne qui peuvent être interactives.

Pour commencer, rendez-vous sur Esidoc (EMI > projet SVT/EMI) et regardez la présentation Genially sur le thème du zèbre.

Vous allez devoir créer votre propre présentation Genially (par deux) pour présenter votre animal. Vous devrez y mettre toutes les informations que vous avez mises sur votre carte mentale. Suivez le guide !

#### 2/Télécharger des Images

Pour commencer, vous devez trouver des images pour illustrer votre Genially. Ces images doivent être libres de droit, vous utiliserez en priorité le site Pixabay pour en télécharger. Il vous faut :

-Une image qui sera le fond de votre travail.

-Des images pour illustrer chaque partie (ça peut-être plusieurs fois les mêmes si vous n'en trouvez pas assez).

Enregistrez les images choisies sur l'ordinateur (pensez à regarder où vous les enregistrez afin de les retrouver !)

Pensez à noter vos sources sur la fiche « citer ses sources ».

#### 3/Créer le genialla

Rendez-vous sur le site www.genial.ly/fr

Pour ce travail, connectez-vous avec les identifiants du CDI. (Ne pas utiliser ces identifiants pour autre chose).

Cliquer sur « Créer un Genially »

Choisir « Interactive image », cliquer sur « créer ».

Cliquer sur « créer une image interactive ».

\* E × A ÷ A Titre 1 °°; Titre 2 Contraction Elément Interection mertbloc Insérer Insérer Fond Sous-titre Ceci est un paragraphe prêt à cont méativité, expériences et histoires méniales Liste à puces
Liste à puces 1. Liste numérotée 2. Liste numérotée White a title here YOU CAN WRITE A TITLE 8 Title her WRITE A TITLE HERE Le ZEBR YOU CAN WRITE WRITE A TITLE HE Title here write a title her White a title here Zensletter leer You can write a title here © Ajouter une page 🖀 🔍 100% 🔍 ◀ 1 🕨 🗰 🚱

Pour commencer, vous allez **choisir l'image de fonds** (parmi celles enregistrées au préalable). Vous pouvez la recadrer ou l'ajouter ainsi.

Ajouter **un titre** à votre présentation : Le nom de votre animal.

Ajouter des « éléments interactifs » pour présenter les informations : autant d'éléments que de parties. Choisissez les « boutons » de votre choix :

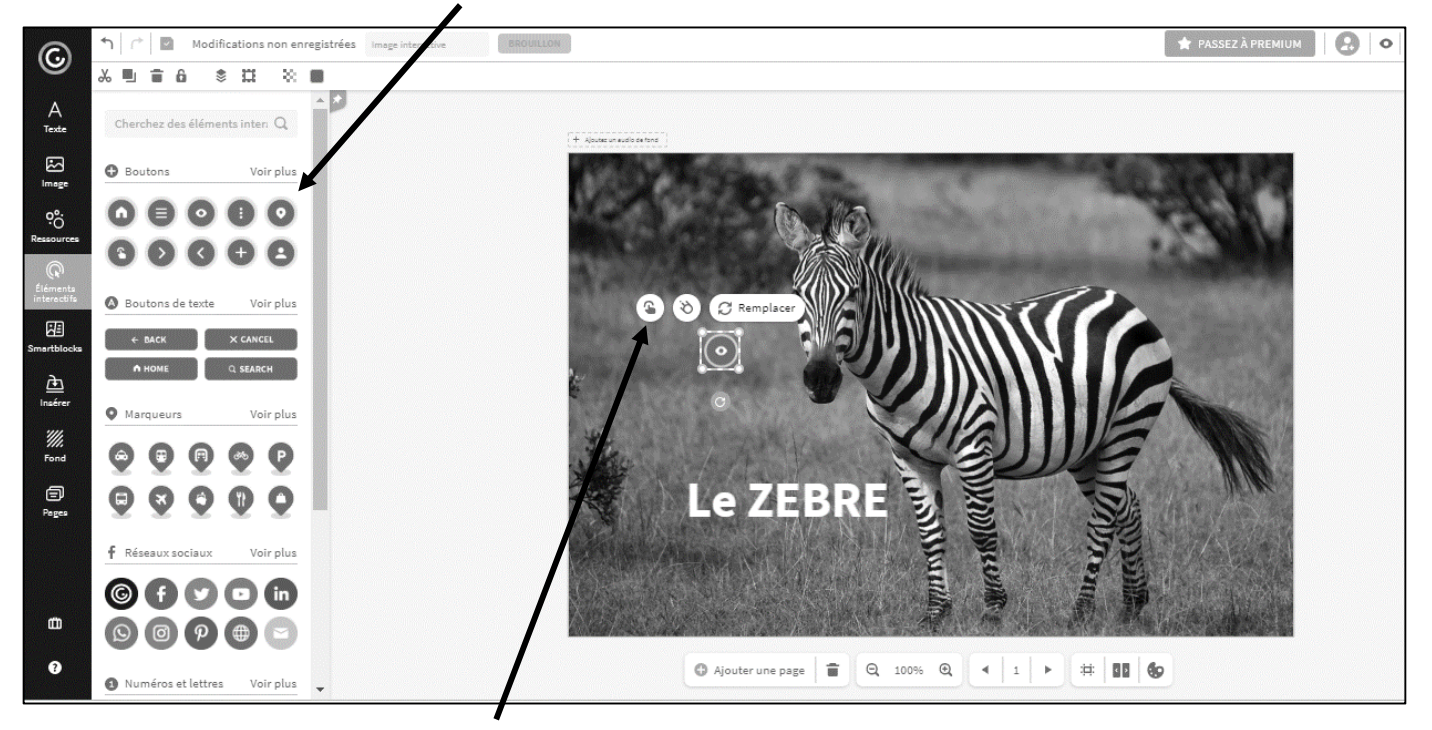

Cliquez sur le bouton puis sur la petite main à gauche. Sur la fenêtre qui s'ouvre, sélectionner l'interactivité « fenêtre ».

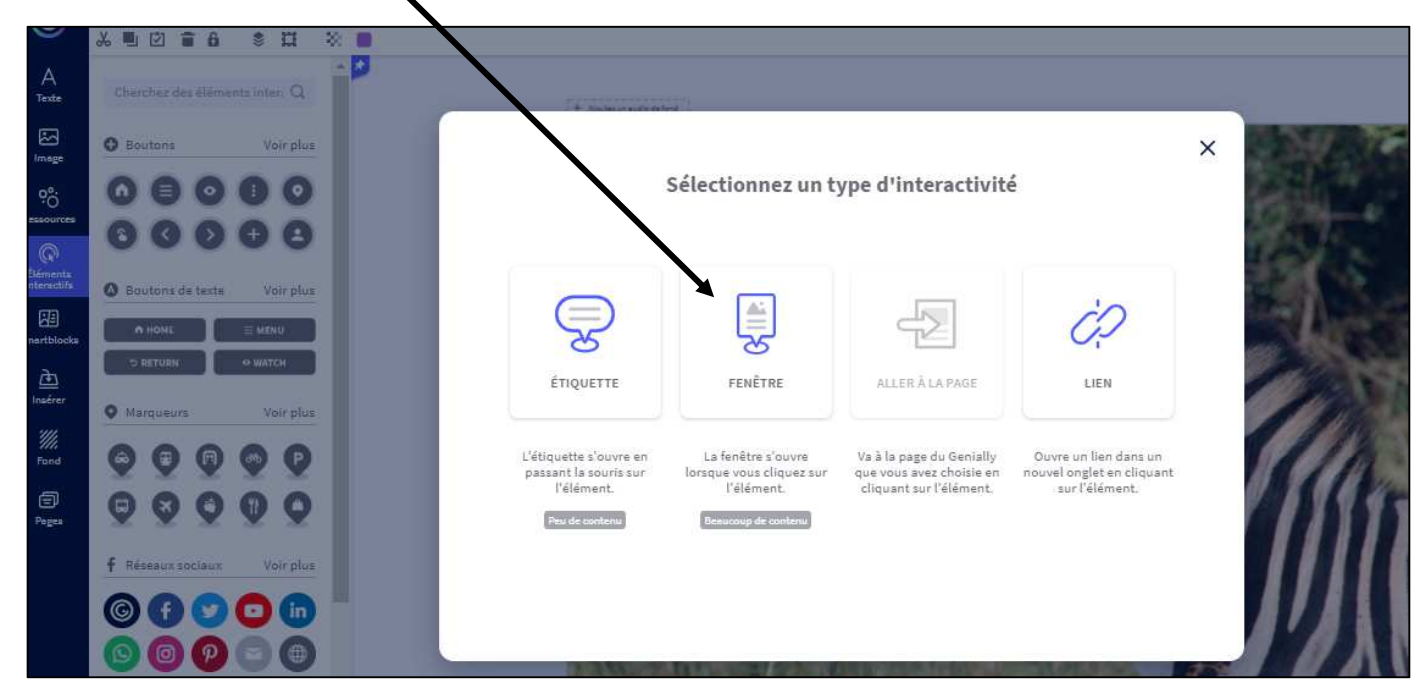

Dans chaque fenêtre vous devrez présenter une partie de votre animal (= une partie de votre carte mentale). Il faudra donc au minimum 8 fenêtres :

- -les attributs et la description physique
- -le régime alimentaire, l'alimentation
- -la reproduction et les petits
- -le mode de vie

- -la relation à l'homme
- -les différentes espèces
- -les prédateurs
- -une anecdote ou une ouverture culturelle

Sur chaque fenêtre vous mettez le titre de la partie, vous tapez le texte (informations à reprendre sur la carte mentale) et vous pouvez ajouter une image.

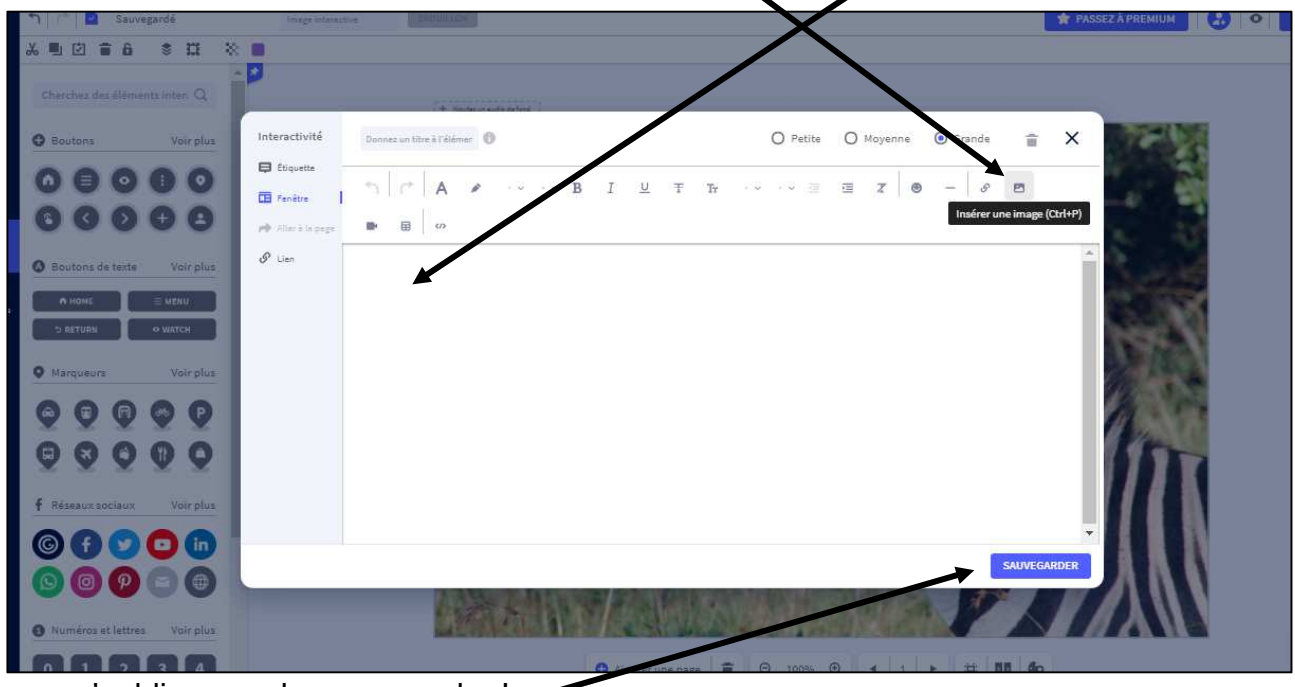

Et vous n'oubliez pas de sauvegarder ! -

Vous faites ainsi vos 8 fenêtres.

Sur une neuvième fenêtre, vous allez noter vos sources (livres utilisés, sites internet, images) ainsi que vos prénoms et votre classe. Vous pouvez choisir un « **bouton** » différent afin que cette fenêtre soit plus facilement repérable. Moi j'ai choisi le bouton « **+ d'infos** »

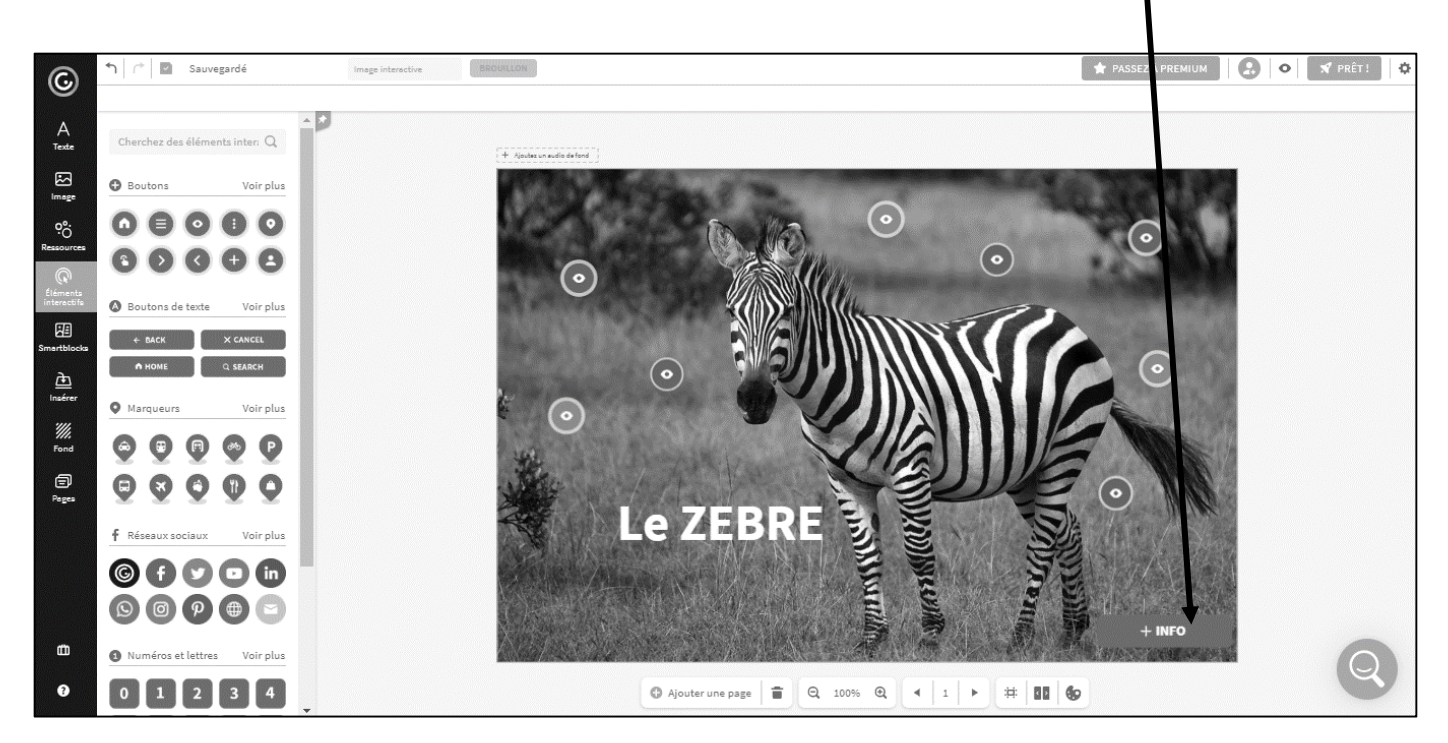

Enfin, vous allez organiser tous les boutons sur l'image afin que cela soit joli et pratique (par exemple, ne pas mettre tous les boutons sur le visage de l'animal ! ni les uns sur les autres).

Vous pouvez changer la couleur des boutons (sélectionnez le bouton puis regardez dans la barre des tâches en haut à gauche).

Quand vous avez terminé, Vous cliquez sur « Prêt ! »

| ©          | 🔨 产 📓 Sauvegardé               | Image interactive | BROUILLON              | 🚖 PASSEZ À PREMIUM 🔗 💌 🖈 PRÊT ! 🔅 |
|------------|--------------------------------|-------------------|------------------------|-----------------------------------|
|            | Ċ                              |                   |                        |                                   |
| A<br>Texte | Cherchez des éléments inter: Q |                   | + Apola un aufo da fon |                                   |

Puis vous sélectionnez « public sur le web » (c'est déjà pré-sélectionné) et vous mettez un titre (le nom de votre animal) et une description (prénom / classe). Enfin, vous cliquez sur « prêt ! ».

|                                                                                                    | ieux, un                                                                                                    |
|----------------------------------------------------------------------------------------------------|----------------------------------------------------------------------------------------------------|
| <ul> <li>PUBLIC SUR LE WEB</li> <li>Votre projet aura une URL publique it apparaîtra dans les moteurs de recherche.</li> <li>RÉUTILISABLE</li> <li>Je veux que mon genially serve d'inspiration et puisse être réutilisé comme modèle par d'autres utilisateurs.</li> <li>TITRE</li> <li>Animal</li> </ul> | PRIVÉ      PRIVÉ     Votre projet sere visible pour vous et ceux avec qui vous partagez le lien privé.  PROTÉGER AVEC UN MOT DE PASSE      O  Écrivez un mot de passe pour votre genially :     Minimum 6 caractères |
| DESCRIPTION                                                                                                    |                                                                                                    |

Ensuite, vous pouvez fermer (pas besoin de partager ou enregistrer un lien, je m'en chargerai).

### **BRAVO** !

### **VOUS AVEZ TERMINÉ !**

# D'ICI QUELQUES TEMPS VOUS POURREZ TROUVER VOTRE CRÉATION SUR ESIDOC !